## 医療費後払いサービスのご案内

2023年1月23日(月)より開始!

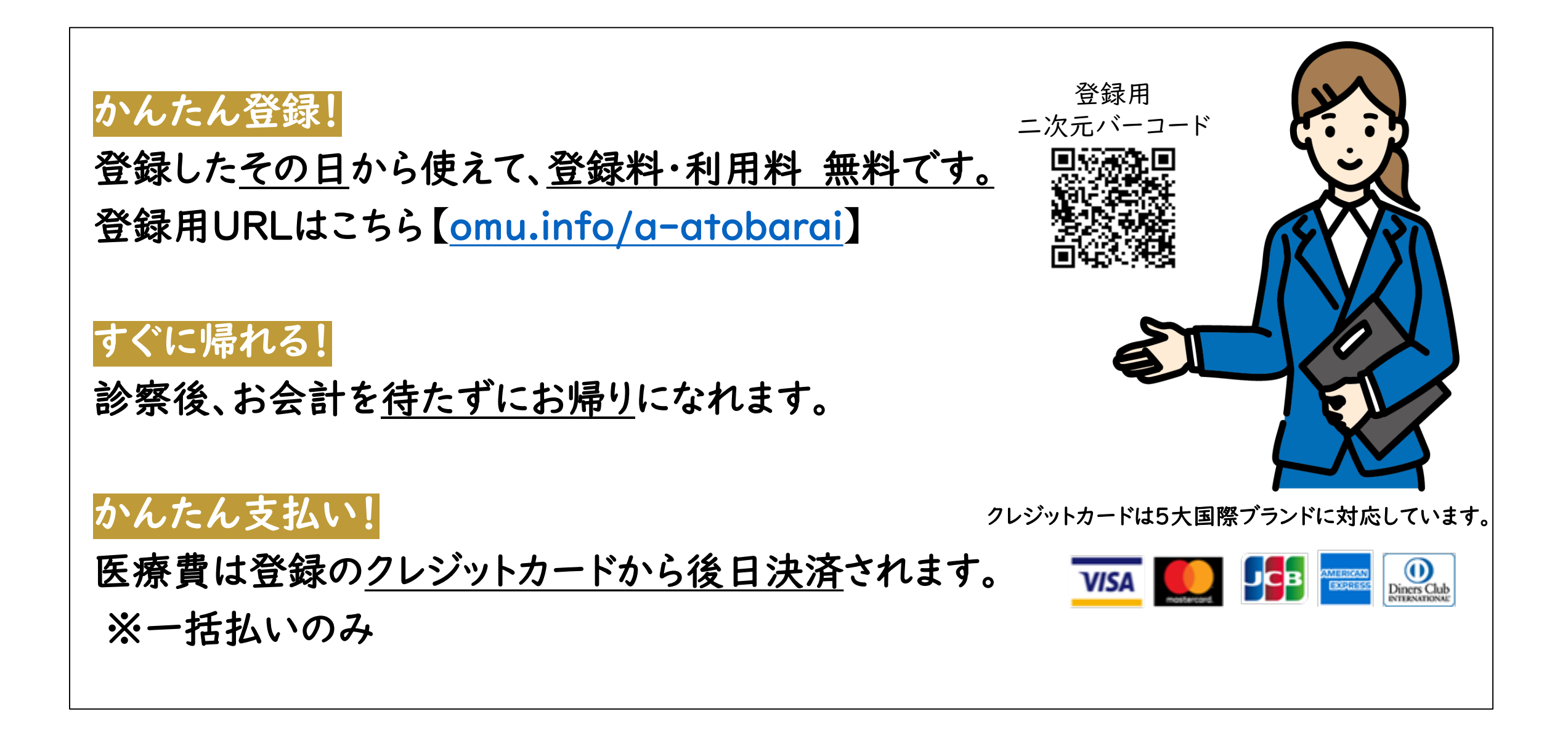

 以下の方は、ご利用できません。通常どおりのお支払いをお願いいたします。
 ①各種公費の自己負担上限管理票をお持ちの方(指定難病特定疾患、小児特定疾患、自立支援医療、肝炎等)
 ②妊産婦検診・乳児検診等の助成券(自治体発行のもの)をお持ちの方
 ③院内処方のある方(外来)
 ④診断書・証明書等の文書発行手続きのある方(外来)
 ⑤以前の医療費について未納分がある方
 ⑥その他当院が利用を中止した方
 ■以前の日本ののののでのであります。
 ●
 ■
 ■
 ■
 ■
 ■
 ■
 ■
 ■
 ■
 ■
 ■
 ■
 ■
 ■
 ■
 ■
 ■
 ■
 ■
 ■
 ■
 ■
 ■
 ■
 ■
 ■
 ■
 ■
 ■
 ■
 ■
 ■
 ■
 ■
 ■
 ■
 ■
 ■
 ■
 ■
 ■
 ■
 ■
 ■
 ■
 ■
 ■
 ■
 ■
 ■
 ■
 ■
 ■
 ■
 ■
 ■
 ■
 ■
 ■
 ■
 ■
 ■
 ■
 ■
 ■
 ■
 ■
 ■
 ■
 ■
 ■
 ■
 ■
 ■
 ■
 ■
 ■
 ■
 ■
 ■
 ■
 ■
 ■
 ■
 ■
 ■
 ■
 ■
 ■
 ■
 ■
 ■
 ■
 ■
 ■
 ■
 ■
 ■
 ■</

■サービスのご利用には、スマートフォンまたはパソコンより、 『診察券番号』や『クレジットカード』等の患者さん情報を初回のみ事前登録が必要です。

■入院・外来どちらでもご利用が可能です。 入院の場合は、退院予定日の2営業日前までにご利用登録と後払い利用有無の お申し出が必要です。

■領収書・明細書は、決済後に病院 | 階カフェ手前後払い領収書・明細書発行機にて、 患者さんご自身で発行いただけます。

※本サービスは当院専用のサービスとなります。

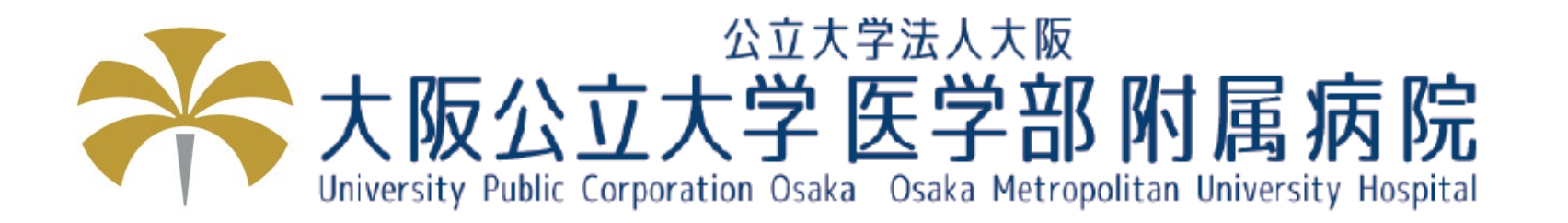

**2023/1/23**作成 **2023/3/27**更新

### I.ご登録時にご用意いただくもの

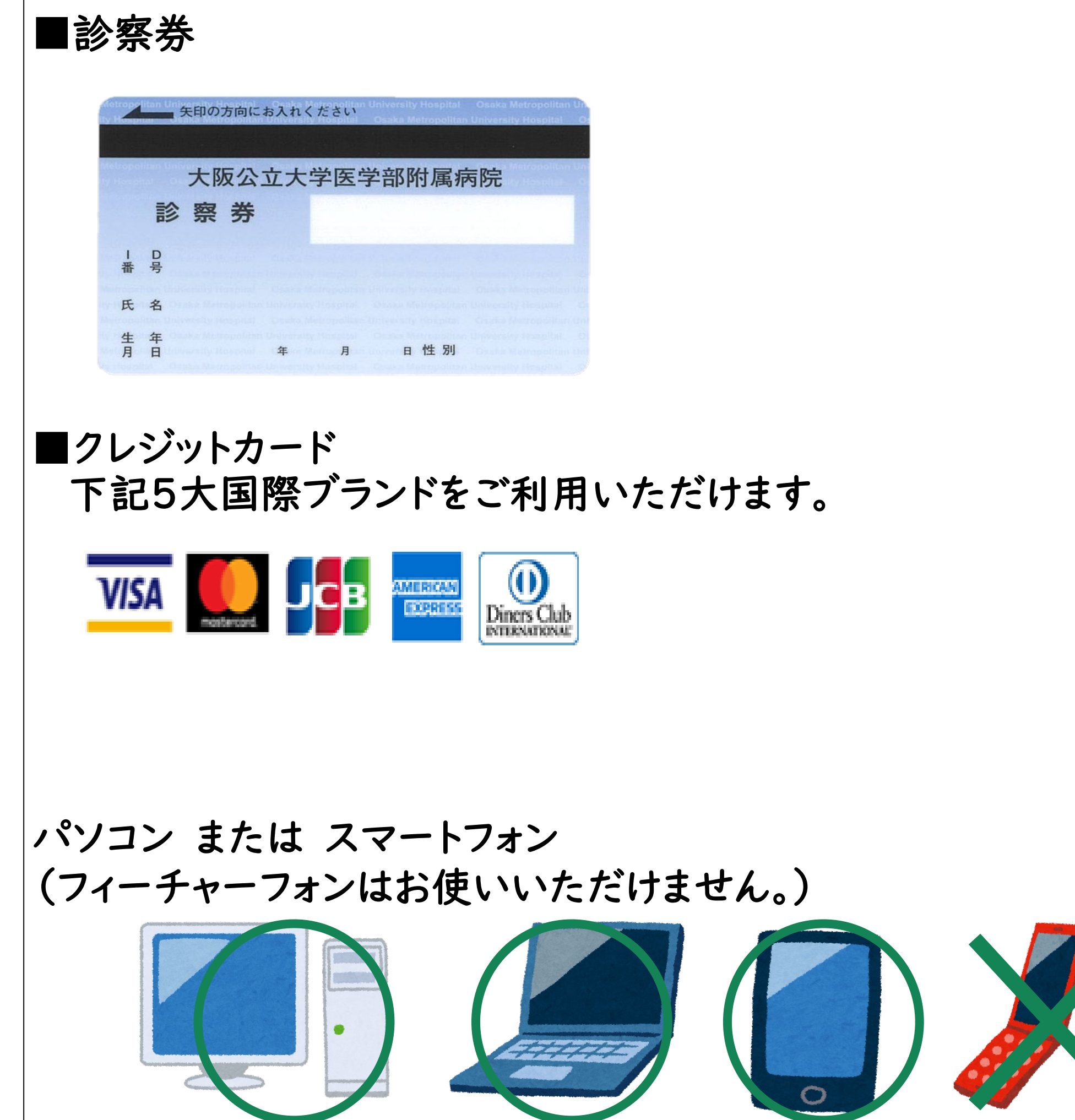

# 病院内・ご自宅等どこでも登録が可能です。 登録は患者さんご自身またはご家族で行ってください。 登録時はWi-Fiをオフにする等セキュアな回線をお使いください。 (ご自宅の有線/Wi-Fi回線または携帯電話の4G/5G回線)

## 2.ご利用登録の方法

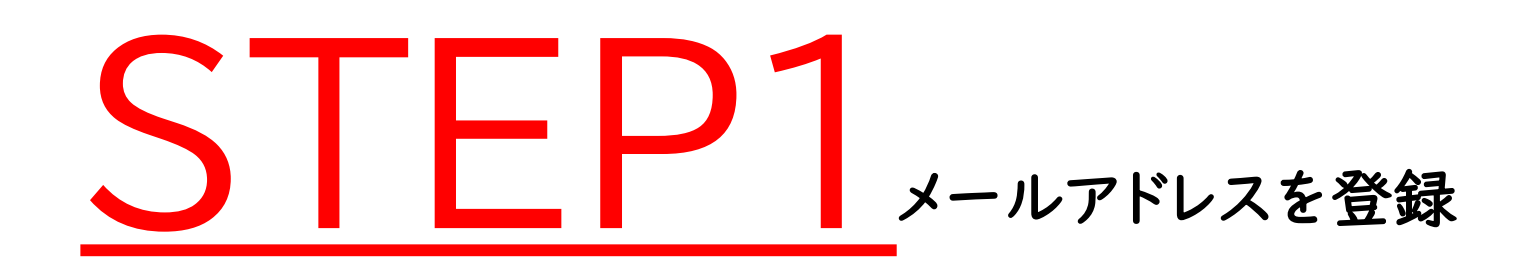

下記URLを入力し新規登録申し込みサイトを開きます。

<u>omu.info/a-atobarai</u>

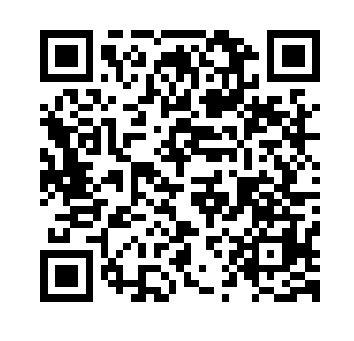

新規登録申し込みサイト画面 サンプル

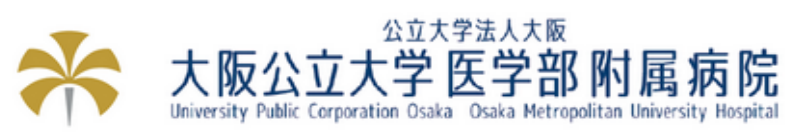

新規登録申し込み

メールアドレス 必須

下記の利用規約をお読みのうえ、メールアドレスを入力してください。 ご入力されたメールアドレスに登録用URLを通知いたします。

大阪公立大学医学部附属病院「医療費後払いサービス」利用規約

| この利用規約(以下「本規 | 見約」という。)は、大阪公立大学医学部附属  | 禹病院(以下「本院」という。)が提供する医 |
|--------------|------------------------|-----------------------|
| 療費後払いサービス(以1 | 下「本サービス」という。)を利用いただく!! | 祭の取扱いについて定めるものです。本サービ |
| スの利用を希望される方  | (以下「利用者」という。)は、本規約を必要  | ずお読みいただき、ご同意の上で本サービスを |
| ご利用ください。     |                        |                       |
| (適用)         | ①メールアドレスを入力ください。       |                       |

| 第1 | 条    | 利用者  | は、 | 本規約 |      |       | 5  | •    |
|----|------|------|----|-----|------|-------|----|------|
| 2  | ¥II⊞ | 日老(+ | *+ |     | 1125 | SW LT | K۳ | ᄉᆉᅲᅙ |

2 利用者は、本サービスの利用にコート 契約するクレジットカード会社の所定の利用規約に従うことをあらかじ

sample@sample.com

ご連絡が可能なメールアドレスをご
人力してください。 ご入力されたメールアドレスに登録用URLを通知致します。

※登録用URLメールが届かない場合は、以下をご確認ください。

- ・ご入力されたメールアドレスにお間違いはございませんか。
- ・キャリアメールをご利用の場合は、【@s7.medicalpay.jp】からのメールが 受信可能な設定になっていますか。

・迷惑メールフォルダに振り分けがされていませんか。

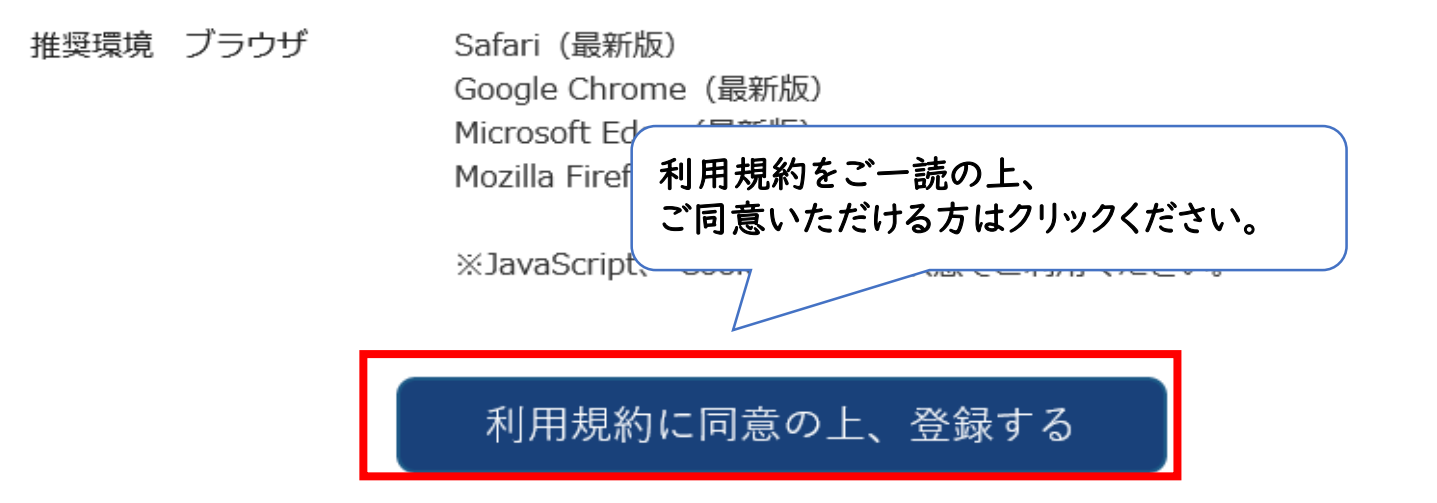

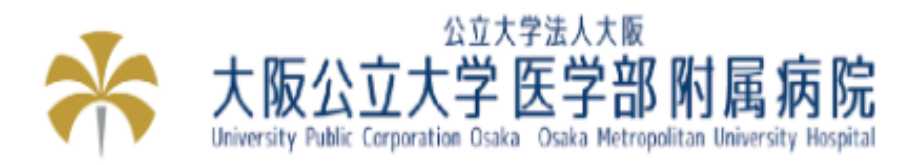

#### 受付しました

○○@○○.ne.jp 宛に申込URLを送信しました。

受信したメールの本文に登録用のURL(アドレス)があります。 そこから手続きをお願いします。

この画面は終了して(閉じて)下さい。

③ご登録のメールアドレスあてにURLが届きます。 一度画面を閉じてください。

3

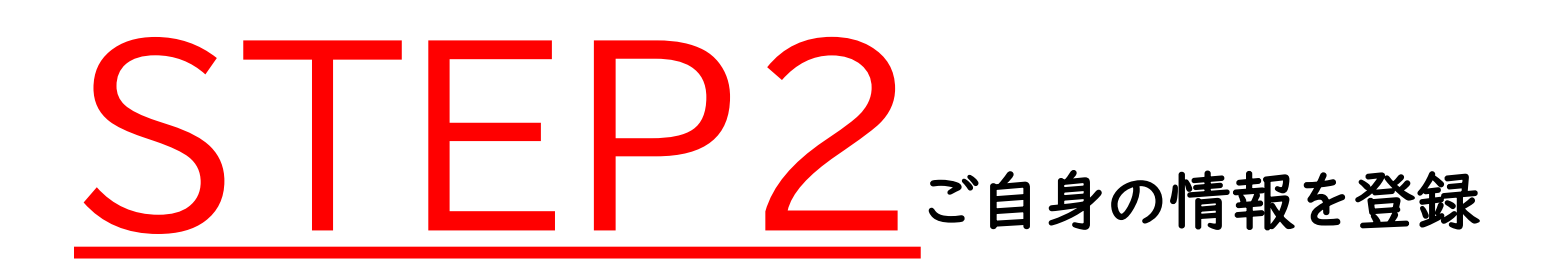

 ■ご登録されたメールアドレスへ、『新規登録URL』がメールで届きます。
 ■利用申込にて患者さんご自身の各情報をご登録ください。
 ■メールが届かない場合は、メールアドレス「@s7.medicalpay.jp」が 受信できるような設定をしてから、STEPI新規登録申込サイトで メールアドレス登録を再度お試しください。
 ※携帯電話の場合、ご自身で迷惑メール防止機能の受信拒否などを設定していない場合でも、 携帯電話以外からのメールは受信しないよう標準設定がされていることがあります。
 詳しくは各携帯会社へご確認ください。

新規登録URLメール サンプル

| 【大阪公大病院】 医療費後払いサービスの新規登録URLです Seeburix                                                                                                    |
|----------------------------------------------------------------------------------------------------|
| 大阪公立大学医学部附属病院 <atobarai@s7.medicalpay.jp><br/>To 自分 ▼<br/>まだ登録は済んでいません。<br/>以下のURLから登録してください。<br/>https://s7.medicalpay.jp/omuh/of_set/?id=6ohh98thfsgsg4w8g8 ※上記URLの有効期間は72時間です。72時間を経過するとアクセスできなくなりますので、新規登録画面から再度操作をお願いします。</atobarai@s7.medicalpay.jp> |
| <br>万一、このメールにお心当たりの無い場合は、どなたかがメールアドレスを誤って入力した可能性がありますので、恐れ入りますがこのメールは破棄願います。<br><br>大阪公立大学医学部附属病院                                                                                                    |

利用申込サイト画面 サンプル

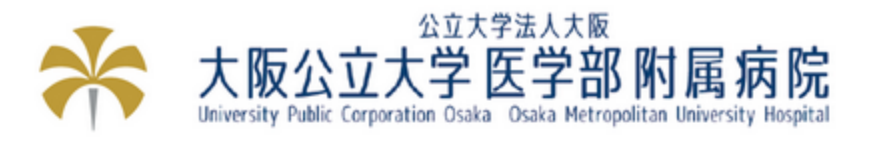

#### 患者情報

利用申込

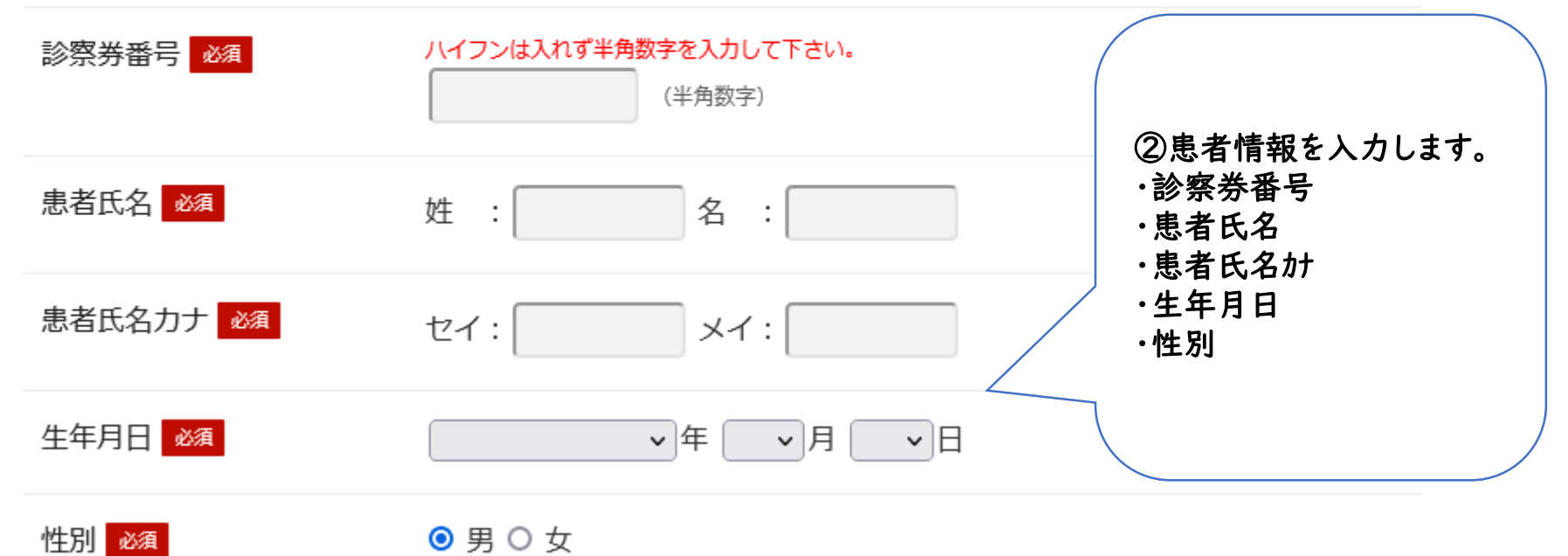

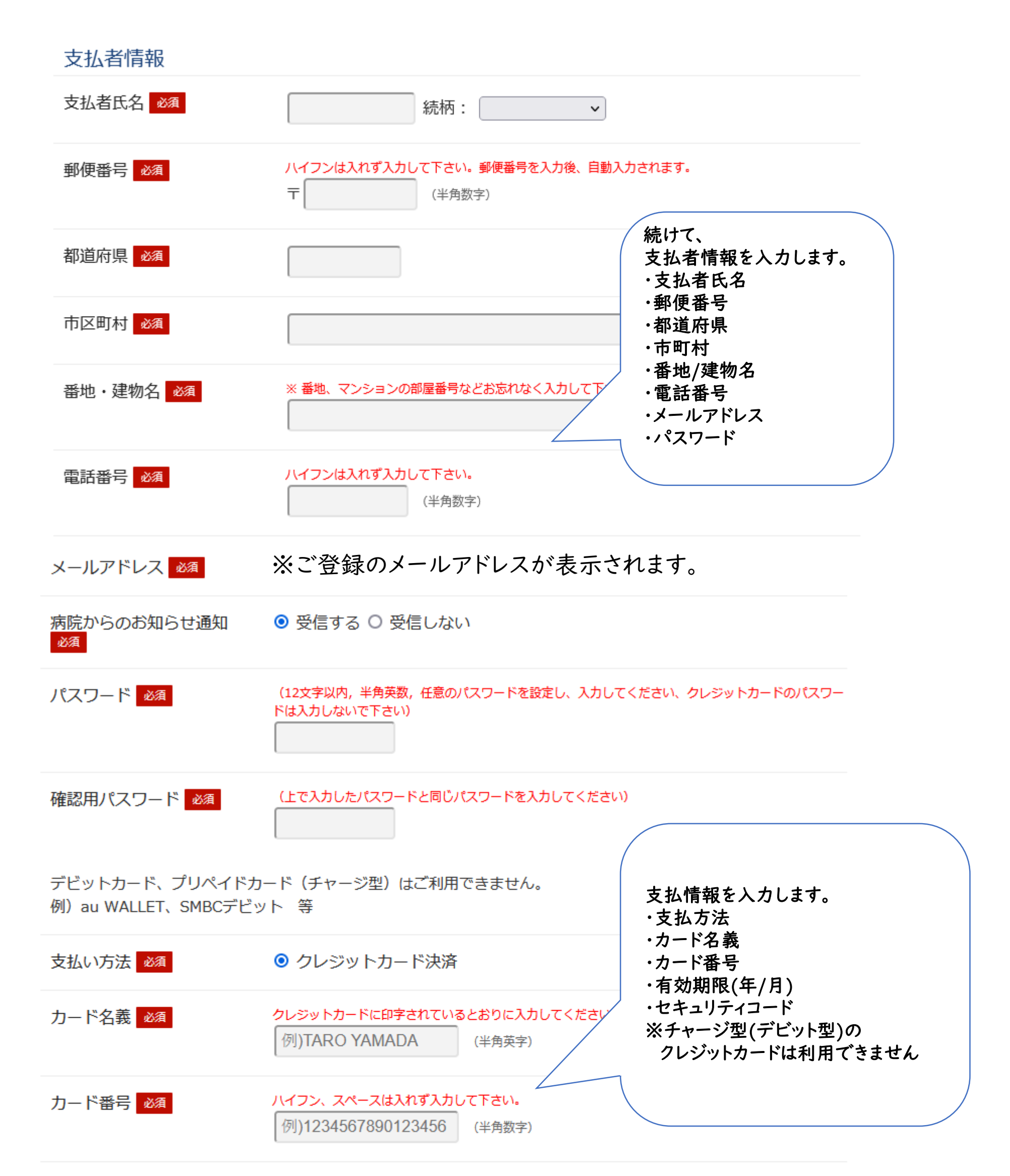

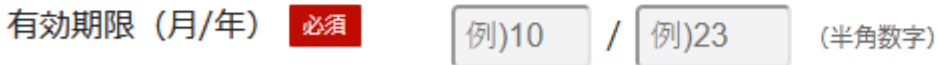

セキュリティコード 必須 セキュリティコードとは、クレジットカードの裏面サイン欄上部に記載されている数字の一番右の3桁の 数字です。

#### アメリカンエクスプレスカードは、表面に記載されている4桁の数字です。

例)123 (半角数字)

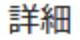

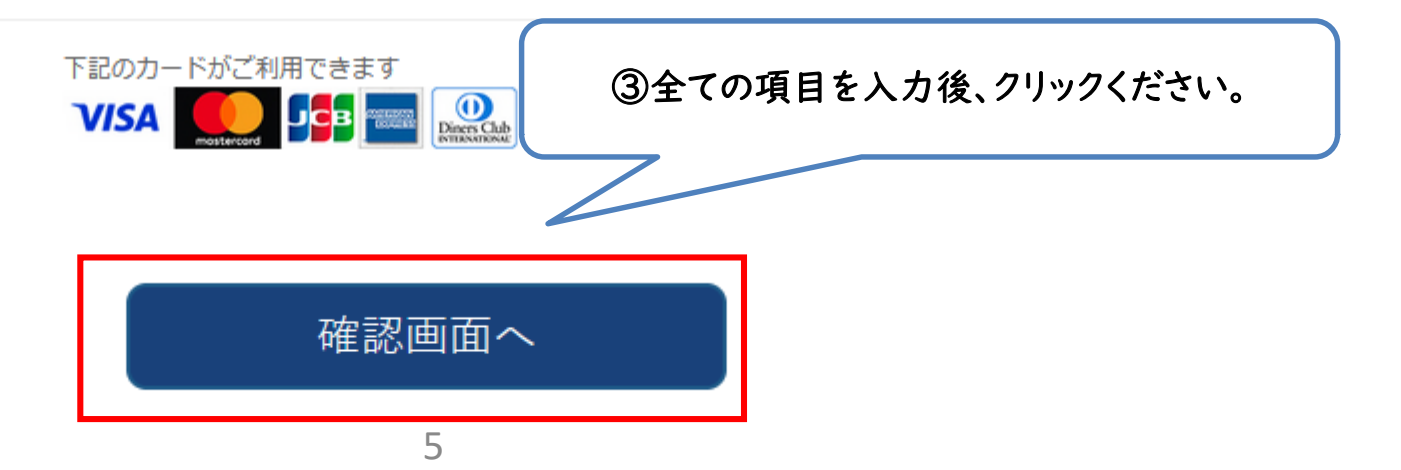

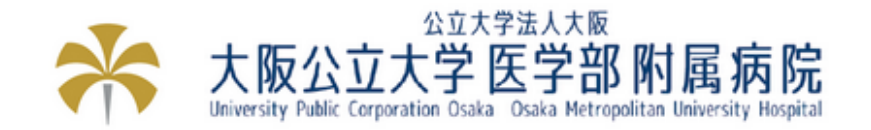

登録内容の確認 患者情報 ④入力内容に間違いが 診察券番号 ないか確認ください。 患者氏名 患者氏名カナ 生年月日 性別 支払者情報 ※実際は各項目に前の画面で 支払者氏名 入力いただいた内容が記載され ています。 郵便番号 都道府県 市区町村 番地・建物名 電話番号 メールアドレス ⑤入力内容が正しければ、「登録」を 病院からのお知らせ通知 クリックください。 変更がある場合は「戻る」をクリックし パスワード セキュリティのため非表示 内容を変更ください。 支払い方法 クレジットカード決済 カード情報 セキュリティのため非表示

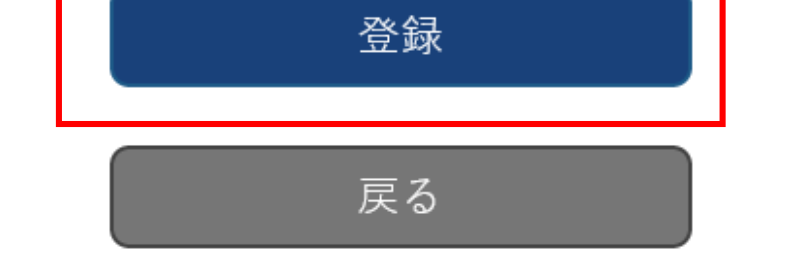

# STEP3 登錄完了!

#### ご登録されたメールアドレスへ、『登録完了通知』がメールで届きます。

メールの受信後、およそ15分で医療費後払いサービスが利用可能となります。

#### 登録完了メール サンプル

【大阪公大病院】医療費後払いサービスの登録完了

下記内容にて、医療費後払いサービスの登録が完了しました。

※本メール受信後、およそ 15分で「後払い利用受付」が可能となります。

※本院の登録情報と相違がある場合はメールにてお知らせしますので修正をお願いします。

※修正がお済みでないと登録完了となりません。

その他の注意事項

- ご登録内容について変更がある場合は、以下URLよりログインし、いつでも更新が可能です。 ただし、住所や電話番号のみの変更であっても、クレジットカード情報の入力が都度必要です。 https://s7.medicalpay.jp/omuh/login/
- 高額な医療費のお支払いにご利用される場合には、クレジットカードの利用上限額にご注意くださ い。

- クレジットカード有効期限切れ等や審査により、カード会社から登録不可及び使用不可の通知が あった場合は、医療費後払いサービスをご利用になれません。 通常通りのお支払いをお願いいたします。
- その他詳細は当院ホームページ内、「医療費後払いサービス」のご案内をご覧ください。 https://www.hosp.med.osaka-cu.ac.jp/outpatient/postpay.shtml

#### 3.ご利用時のながれ

#### (1) 外来のながれ

※登録が完了している場合、 診察日当日のお支払いがなければ、自動的に後払いでのお支払いとなります。

※高額な医療費のお支払いにご利用される場合はクレジットカードの利用上限額にご注意ください。

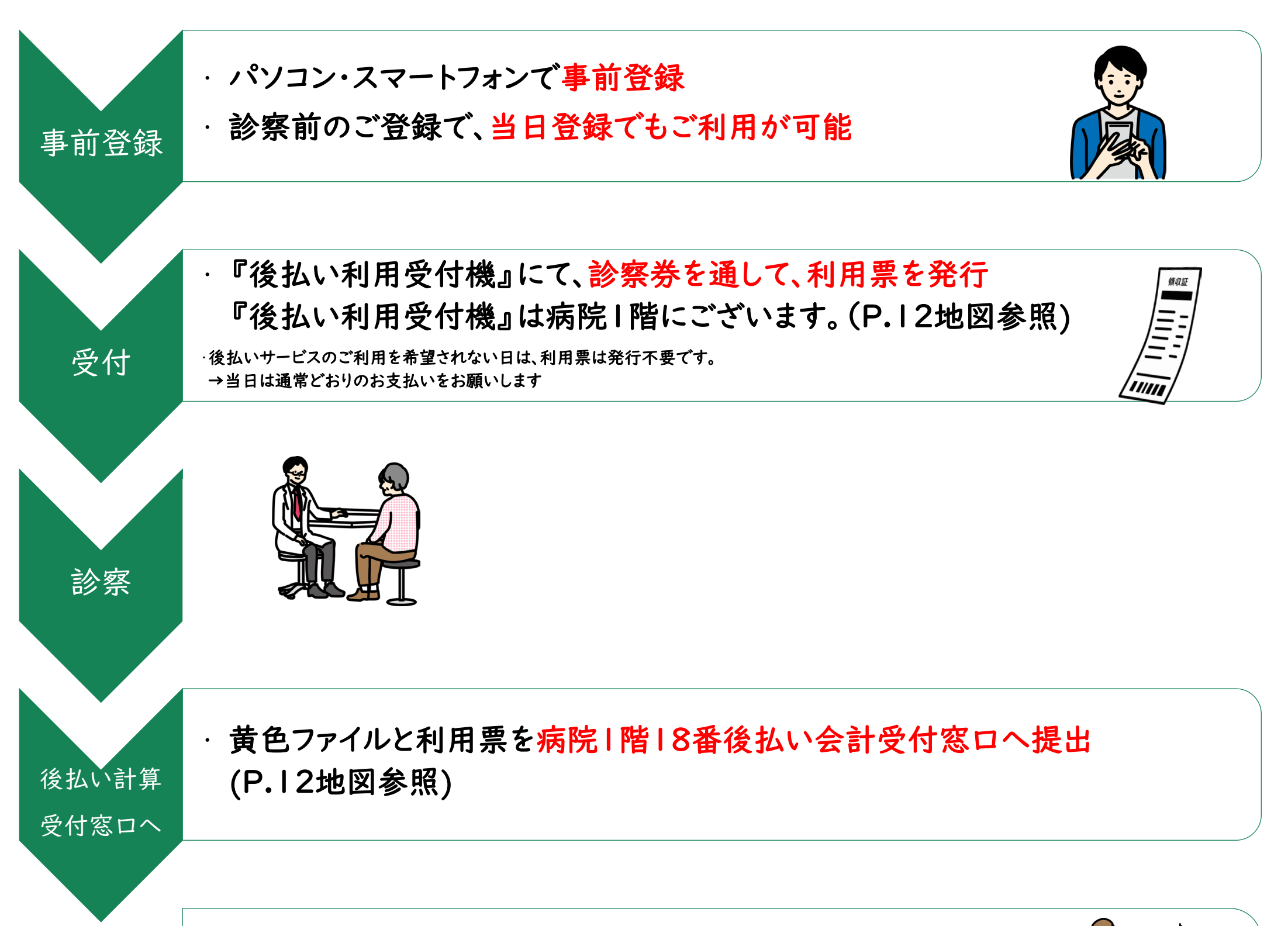

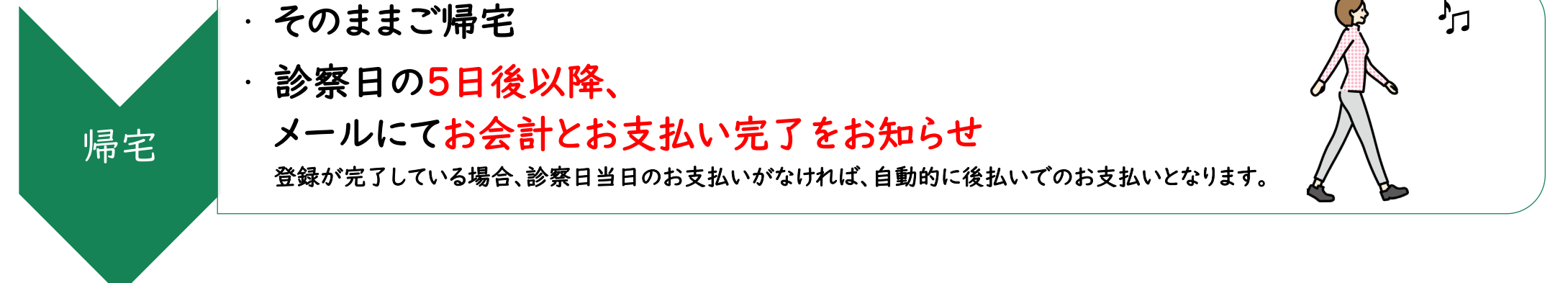

■ 領収書・明細書の発行について

決済完了メール通知後、『後払い領収書・明細書発行機』にて 患者さんご自身で発行いただけます。 『後払い領収書・明細書発行機』は病院 | 階カフェ手前にございます。(P.12地図参照)

8

#### (2)入院のながれ

※退院日予定日より2営業日前までの登録でご利用が可能です。

※後払い利用有無の確認が取れない場合、登録が完了していれば自動的に後払いでのお支払いとなります。

※入院中の歯科外来受診があった場合は、入院費とは別途、後払いでのお支払いとなります。

※高額な医療費のお支払いにご利用される場合はクレジットカードの利用上限額にご注意ください。

①予定入院

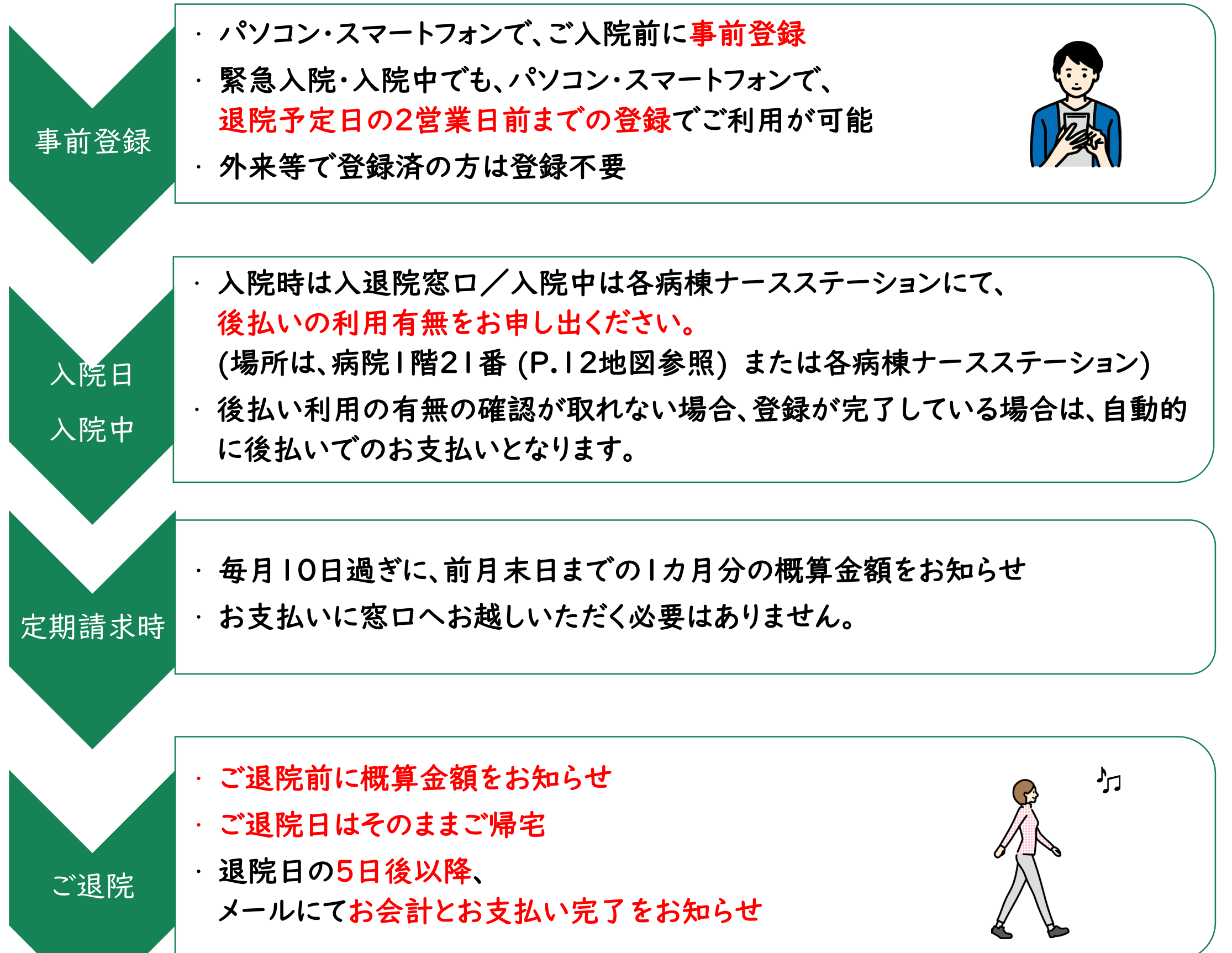

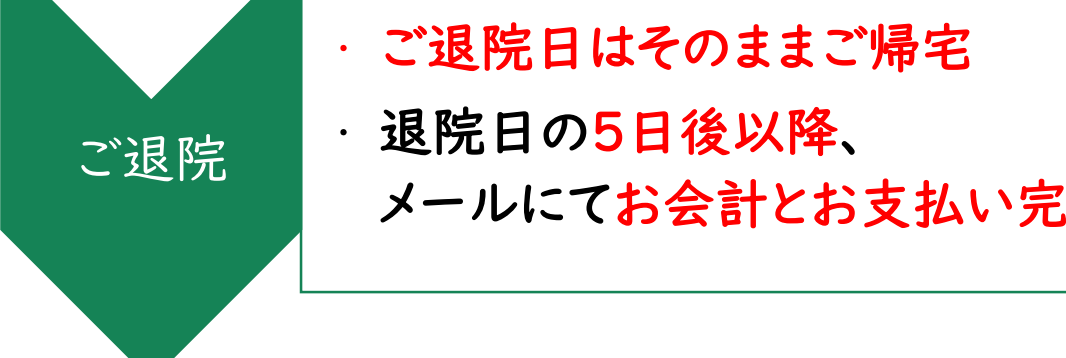

■ 領収書・明細書の発行について

決済完了メール通知後、『後払い領収書・明細書発行機』にて 患者さんご自身で発行いただけます。 『後払い領収書・明細書発行機』は病院 | 階カフェ手前にございます。(P.12地図参照)

#### 4.領収書・明細書の発行

領収書・明細書の発行につきましては、決済完了メール通知後、 『後払い領収書・明細書発行機』にて患者さんご自身で発行 いただけます。

『後払い領収書・明細書発行機』は病院 | 階カフェ手前にございま す。(P.12地図参照)

■ 診察券を通して、出力ください。

■ 後払いサービスを利用してお支払いされた未発行の領収書・明 細書が一括で出力されます。

後払い領収書・明細書専用発行機 取扱時間 平日:8時~18時 ※土・日・祝 その他病院休診日は発行いただけません。

#### 〈後払い領収書・明細書発行機の注意事項〉

- 領収書・明細書の発行には、診察券が必要です。
- 診察日から2年間発行が可能です。
- | 度発行した領収書・明細書の再発行はできませんのでご了承ください。
- 領収書・明細書の郵送は承っておりませんのでご了承ください。

#### 5.設置場所・ご利用時間・お問い合わせ

設置場所

病院|階

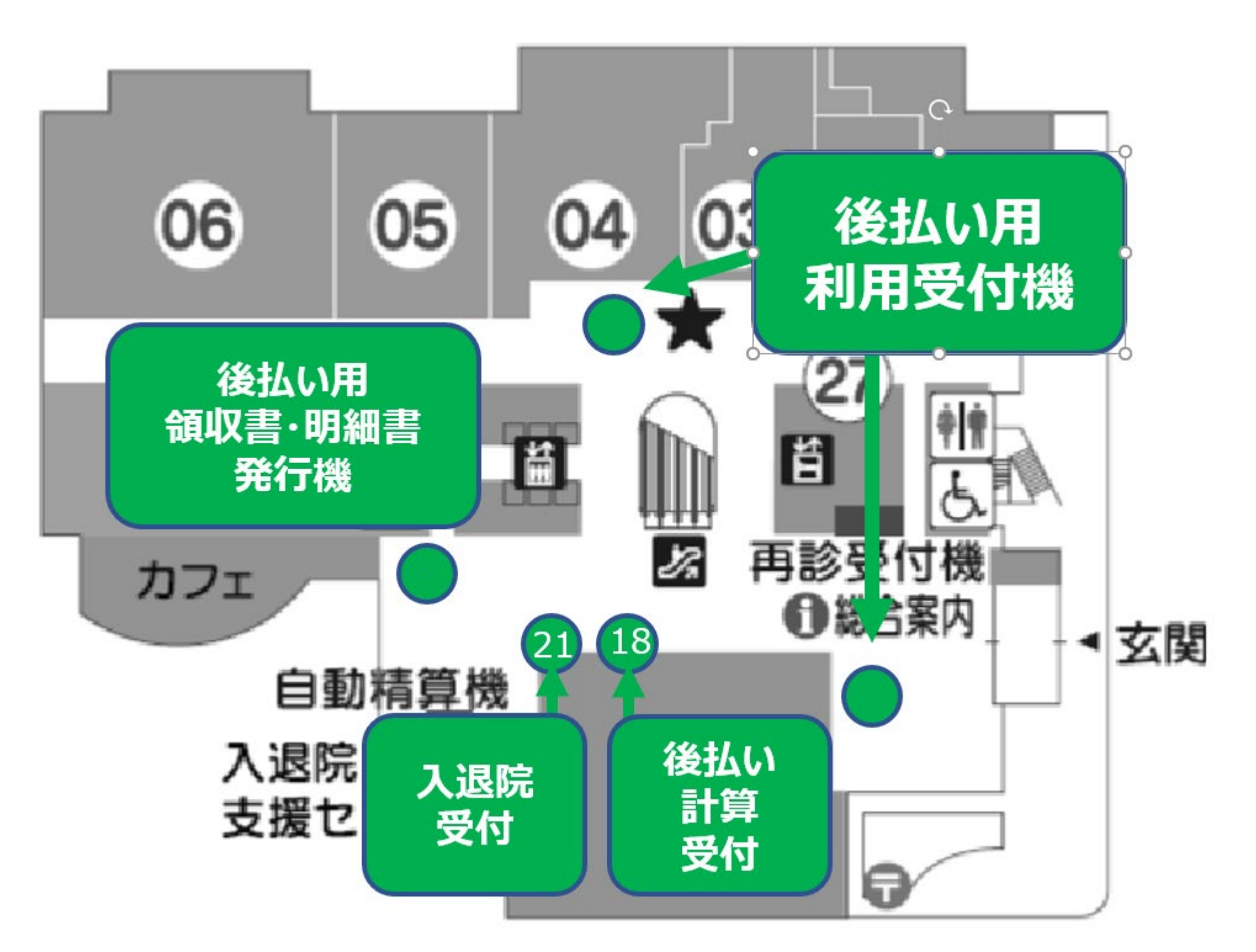

ご利用時間

| 後払い利用受付機 受付時間 | 平日8時~18時 |
|---------------|----------|
|               |          |

| 後払い領収書・明細書発行機 取扱時間 | 平日8時~18時 |  |  |
|--------------------|----------|--|--|
| 後払い計算受付 受付時間       | 平日9時~17時 |  |  |

お問い合わせ

| お問い合 | わせ窓口 | 病院 階 8番後払い計算受付窓口 |
|------|------|------------------|
| 電    | 話    | 06-6645-2405     |
|      |      |                  |